## De tijd instellen totdat het Revomax-display automatisch uitschakelt

 Klik op Start en dubbelklik op "Documents". Navigeer naar C:\Users\Revomax en dubbelklik op "kill md". Dit sluit het aircoprogramma af.

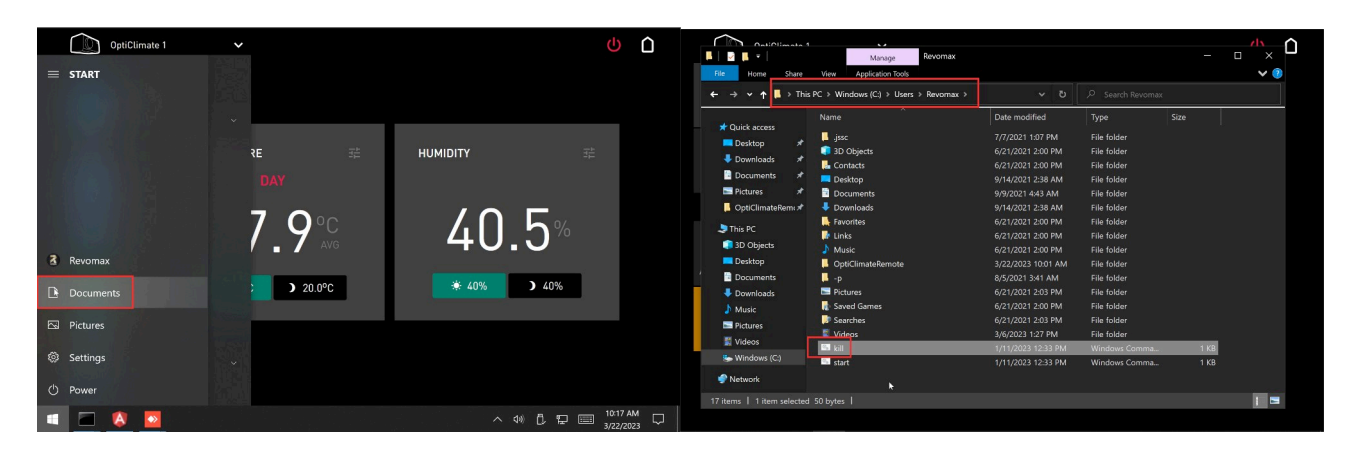

 Navigeer naar C:\Users\Revomax\optiClimateRemote, klik met de rechtermuisknop op "RemoteController.preferences" en selecteer "Openen met Notepad". Notepad wordt nu geopend.

| OntiOlimate 1              | teRemote                    |                             |                                |                  |           | Onti Olimoto d                                                                               | leRemote           | м                      |                                     | -               | - 0 ×     |
|----------------------------|-----------------------------|-----------------------------|--------------------------------|------------------|-----------|----------------------------------------------------------------------------------------------|--------------------|------------------------|-------------------------------------|-----------------|-----------|
| File Home Share            | View                        |                             |                                |                  | ~ 🧑       | File Home Share                                                                              | View               |                        |                                     |                 | ~         |
| ⊨ → × ↑ 🚺 - Wir            | ndows (C:) > Users >        | Revomax > OptiClimateRemote | ✓ ひ P Search OptiClimateRemote |                  |           | ← → ▼ ↑ 📕 - Windows (C) > Usars > Revomax > OptiClimateRemote V 🖏 🖉 Search OptiClimateRemote |                    |                        |                                     |                 |           |
|                            | Name                        |                             | Date modified                  | Туре             | Size      |                                                                                              | Name               |                        | Date modified                       | Туре            | Size      |
| Quick access Desktop       | OptiClimate@0 RemoteControl | ) 2023-03-22 10.01.33.log   | 3/22/2023 10:27 AM             | Text Document    | 51 KB     | Puick access                                                                                 | OptiClima RemoteCo | How do you war         | t to open this file?                | ext Document    | 51 KB     |
| 🐥 Downloads 🛛 🖈            | RemoteContro                | ller preferences            | 3/22/2023 10:01 AM             | PREFERENCES File | 1 KB      | 🖊 Downloads 🖈                                                                                | A RemoteCe         | now do you war         | it to open this me.                 | REFERENCES File | 1 KB      |
| 🖻 Documents 🛛 🖈            | OptiClimat                  | Open                        | 9:55 AM                        | Text Document    | 25 KB     | 🔤 Documents 🖈                                                                                | OptiClime          | - Notepad              |                                     | ext Document    | 25 KB     |
| 🔤 Pictures 🛛 🖈             | OptiClimat                  |                             | 10:05 AM                       |                  | 25 KB     | 🔚 Pictures 🛛 🖈                                                                               | OptiClima          |                        |                                     | ext Document    | 25 KB     |
| 📙 OptiClimateRem: 🖈        | 📄 OptiClimat 🗧              | Scan with Windows Defender  |                                |                  | 26 KB     | 📒 OptiClimateRem: 🖈                                                                          | OptiClime          | Lesis ferrer an        | n in the Minnesoft Chans            | ext Document    |           |
|                            | 📄 OptiClimat 🖆              | Share                       |                                |                  | 3 KB      | <b>N</b> ation                                                                               | OptiClima          | LOOK for an ap         | p in the Microsoft Store            | ETTINGS File    |           |
| S This PC                  | 🛄 finishupda                | Open with                   | 2:47 PM                        |                  | 1 KB      | J Inis PC                                                                                    | 🛅 finishupd        |                        |                                     | /indows Command |           |
| 3D Objects                 | OptiClimat                  | Give arress to              |                                |                  | 34 KB     | 3D Objects                                                                                   | OptiClima          | More apps $\downarrow$ |                                     | ext Document    |           |
| Desktop                    | OptiClimat                  | Partore previour verricer   |                                |                  | 34 KB     | Desktop                                                                                      | OptiClima          |                        |                                     | ext Document    |           |
| Documents                  | OptiClimat                  | Nestore previous versions   |                                |                  | 26 KB     | Documents                                                                                    | OptiClima          |                        |                                     | ext Document    |           |
| Downloads                  | RemoteCo                    | Send to                     |                                |                  | 10,241 KB | Downloads                                                                                    | RemoteCo           | Always use this ap     | File                                |                 |           |
| 👌 Music                    | OptiClimat                  |                             | 2:16 PM                        | Text Document    | 25 KB     | 👌 Music                                                                                      | OptiClime          |                        |                                     | ext Document    | 25 KB     |
| Pictures                   | OptiClimat                  | Сору                        | 2:14 PM                        | Text Document    | 27 KB     | Pictures                                                                                     | OptiClime          |                        | OK                                  | ext Document    |           |
| Videos                     | OptiClimat                  | Create chestest             | 9:12 AM                        | Text Document    | 26 KB     | Videos                                                                                       | OptiClima          | L                      |                                     | ext Document    | 26 KB     |
| Windows (C)                | last_update                 | Delete                      | 0:40 AM                        | UPD File         | 13,298 KB | Windows (C)                                                                                  | last_upda          |                        | all the second second second second | PD File         | 13,298 KB |
| (c.)                       | current_up                  | Denete                      | 5:02 PM                        | UPD File         | 13,264 KB | Servindows (c.)                                                                              | current_upo        | late.upd               | 2/22/2023 5:02 PM                   | UPD File        | 13,264 KB |
| Network                    | embedded                    | Partialitie                 | 1:59 PM                        | UPD File         | 13,236 KB | Intwork Internet                                                                             | embedded.          | apd                    | 2/10/2023 1:59 PM                   | UPD File        | 13,236 KB |
| 22 items   1 item selected | i 844 bytes                 | Properties                  |                                |                  |           | 22 items   1 item selected                                                                   | 844 bytes          |                        |                                     |                 |           |

- 3. Wijzig de regel "DisplayTimeout=0s" naar de gewenste tijd.
  - **300s** betekent **5 minuten**.
  - **0s** betekent dat het display altijd aan blijft. Sla het bestand op.

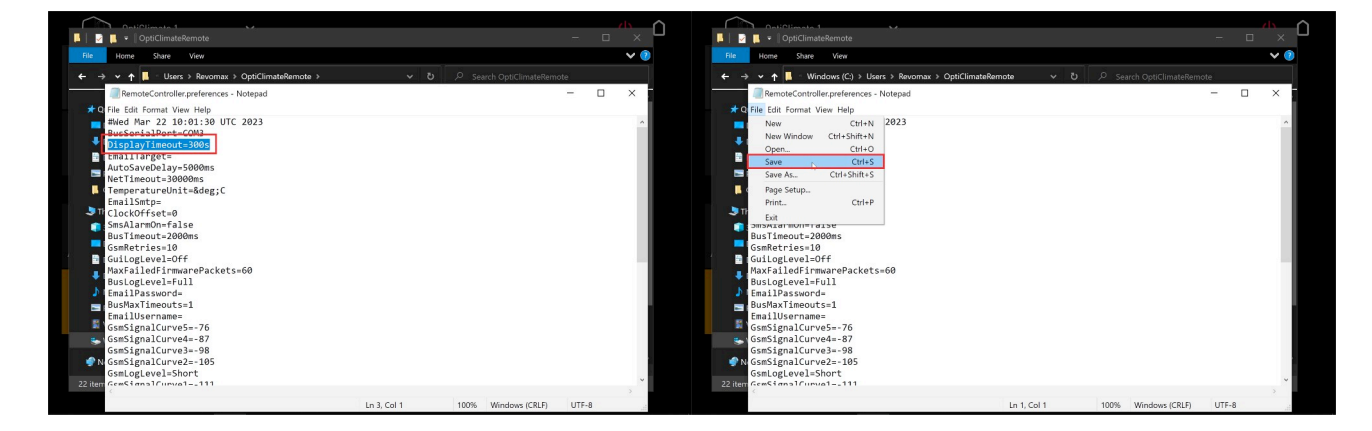

4. Navigeer naar C:\Users\Revomax en dubbelklik op "start.cmd". Dit start het aircoprogramma.

| File Home Sh             | re View Application Tools                                                                                                    |                    |               | × 💿  | File Home Share View Application Tools                                                                                                    | × 🧌                                     |
|--------------------------|----------------------------------------------------------------------------------------------------|--------------------|---------------|------|----------------------------------------------------------------------------------------------------|-----------------------------------------|
| ⊢ → ▼ ↑ ⊾ >              | This PC > Windows (C:) > Users > Revomax >                                                                                                    | ٽ ٻ                |               |      | ← → ↓ ↑ → This PC → Windows (C) → Users > Revomax > ↓ ↓ P Search                                                                                    | 1 Revomax                               |
|                          | Name                                                                                                    | Date modified      | Туре          | Size | C:\WINDOWS\system32\cmd.exe                                                                                                    | _                                       |
| Quick access             | . issc                                                                                                    | 7/7/2021 1:07 PM   | File folder   |      | 127894 Bus: Sending Poll(00 D0[16 03 17 0A 2E 29]01 61)                                                                                             |                                         |
| Desktop                  | 3D Objects                                                                                                    | 6/21/2021 2:00 PM  | File folder   |      | Desktop 127937 Bus: Received AlarmReport(00 A0[00 00 00 00 00 00 00 00 00 00                                                                        | 00 00 00 00 00]00 20)                   |
| 🕹 Downloads              | * Contacts                                                                                                    | 6/21/2021 2:00 PM  | File folder   |      | Downloa 127964 Bus: Sending AckCmd(00 FE 00 7E)                                                                                                    |                                         |
| Documents                | * Desiton                                                                                                    | 9/14/2021 2:38 AM  | File folder   |      | Docume 128393 Bus: Sending Poll(00 D0[16 03 1/ 0A 2E 29]01 61)<br>128528 Bus: Received SettingeStatus(08 A2[08 08 08 14 1F 08 01 01 08              | A1 28 96 3C AA A8 AA AA 55 AA A5 AA A   |
| Pictures                 | * Doguments                                                                                                    | 9/9/2021 4/43 AM   | File folder   |      | Pictures 14 00 03 00 16 00 00 02 28 05 0A 00 00 14 00 23 78 2D 00 00 3C 00 23 14                                                                    | 14 00 23 14 1E 10 1E 10 00 00 32 00 04  |
| OntiClimateRem           | Developede                                                                                                    | 0/14/2021 2/20 AM  | File felder   |      | 0 00 0F 00 00 41 02 00 28 00 00 08 40 96 00 03]07 25)                                                                                               |                                         |
| - Opticimatement         | Several and Several and Severa | 6/31/2021 2:30 PM  | File folder   |      | 128556 Bus: Sending AckCmd(00 FE 00 7E)                                                                                                    |                                         |
| This PC                  |                                                                                                    | 0/21/2021 2:00 PM  | File folder   |      | This PC 1208033 Bus: Beceived Adclindate(00 45[03 48 01 95 00 00 00 02 40 00                                                                        | DE 87 89 88 58 88 55 88 88 88 69 69 6   |
| 3D Objects               | ar Links                                                                                                    | 6/21/2021 2:00 PM  | File tolder   |      | 3D Objet 63 00 00 1D 00 66 00 00 E B7 00 00 B3 00 00 00 00 E6 00 00 00                                                                              | 0 E6 00 21 00 88 00 68 01 57 00 D2 00 0 |
| Deckton                  | Music                                                                                                    | 6/21/2021 2:00 PM  | File tolder   |      | Daultan 00 00 00 00 00 00 00 01 30 00 5A 00 96 0E 7F)                                                                                               |                                         |
| Desktop                  | OptiClimateRemote                                                                                                    | 3/22/2023 10:01 AM | File folder   |      | 129849 Bus: Sending AckCmd(00 FE 00 7E)                                                                                                    |                                         |
| Documents                | р                                                                                                    | 8/5/2021 3:41 AM   | File folder   |      | Docume: 129394 Bus: Sending Poli(00 Do[10 05 17 0A 20 2A]01 02)<br>129454 Bus: Received SwitchUndate(00 A6[00 00 00 01 00 00 00 00 00 00 00 00 00 0 | 0 00 01 01 01 08 00 02 00 00 04 00 01 0 |
| Downloads                | Pictures                                                                                                    | 6/21/2021 2:03 PM  | File folder   |      | Downloa 72)                                                                                                    |                                         |
| 👌 Music                  | Saved Games                                                                                                    | 6/21/2021 2:00 PM  | File folder   |      | Music 129480 Bus: Sending AckCmd(00 FE 00 7E)                                                                                                    |                                         |
| Pictures                 | Searches                                                                                                    | 6/21/2021 2:03 PM  | File folder   |      | 129894 Bus: Sending Poll(00 D0[16 03 17 0A 2E 2B]01 63)                                                                                             |                                         |
| Nidooc                   | Videos                                                                                                    | 3/6/2023 1:27 PM   | File folder   |      | 129900 Bus. Received outputopuate(00 A/[00 00 00 00 00 00 00 00 00 00 00 00 00                                                                      | 0 00 00 00 00 00 00 00 00 00 01 00 01 0 |
| Videos                   | kill.cmd                                                                                                    | 1/11/2023 12:33 PM | Windows Comma | 1 KB | 129993 Bus: Sending AckCmd(00 FE 00 7E)                                                                                                    |                                         |
| Se Windows (C:)          | start.cmd                                                                                                    | 1/11/2023 12:33 PM | Windows Comma | 1 KB | 5 Windows 130393 Bus: Sending Poll(00 D0[16 03 17 0A 2E 2B]01 63)                                                                                   |                                         |
| Intwork                  |                                                                                                    |                    |               |      | Network 00 00 00 00 00 00 00 00 00 00 00 00 00                                                                                                    | 01 30 00 00 00 37 00 00 00 00 00 00 00  |
| 7 itame   1 itam sala    | ted 205 buter                                                                                                    |                    |               |      | 17 items   1 it 130510 Bus: Sending AckCmd(00 FE 00 7E)                                                                                             |                                         |
| interna politicenti sere | teo coo oytes i                                                                                                    |                    |               |      | 130893 Bus: Sending Poll(00 D0[16 03 17 0A ZE ZC]01 64)                                                                                             | 00 00 00 00 00100 20)                   |
|                          |                                                                                                    |                    |               |      | 13037 Bus Sanding Actimities (00 Action of 00 00 00 00 00 00 00 00 00 00 00 00 00                                                                   | 00 00 00 00 00 00 20)                   |

5. Druk op de **Startknop** en klik vervolgens op het icoon van het aircoprogramma. Het venster van het aircoprogramma wordt nu weer zichtbaar.

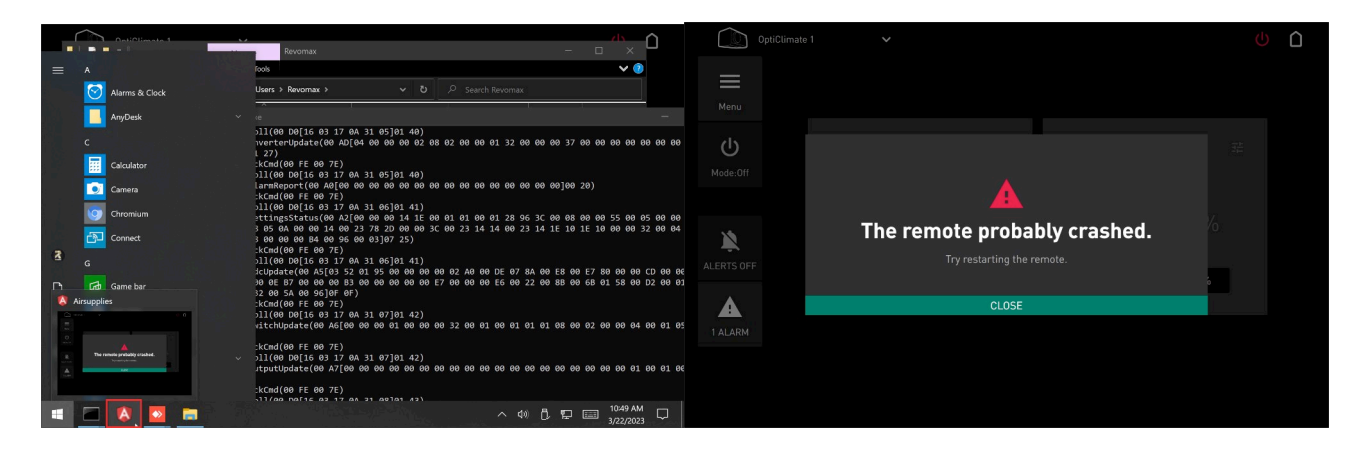

Druk op "Close".
De afstandsbediening zal nu weer normaal werken en het display zal uitschakelen na de in stap 3 ingestelde tijd.

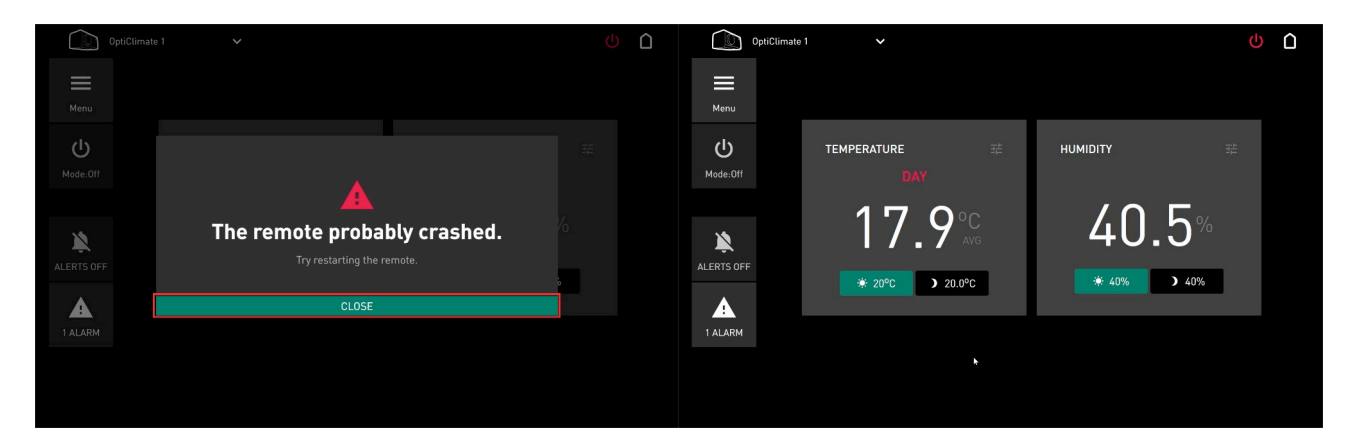